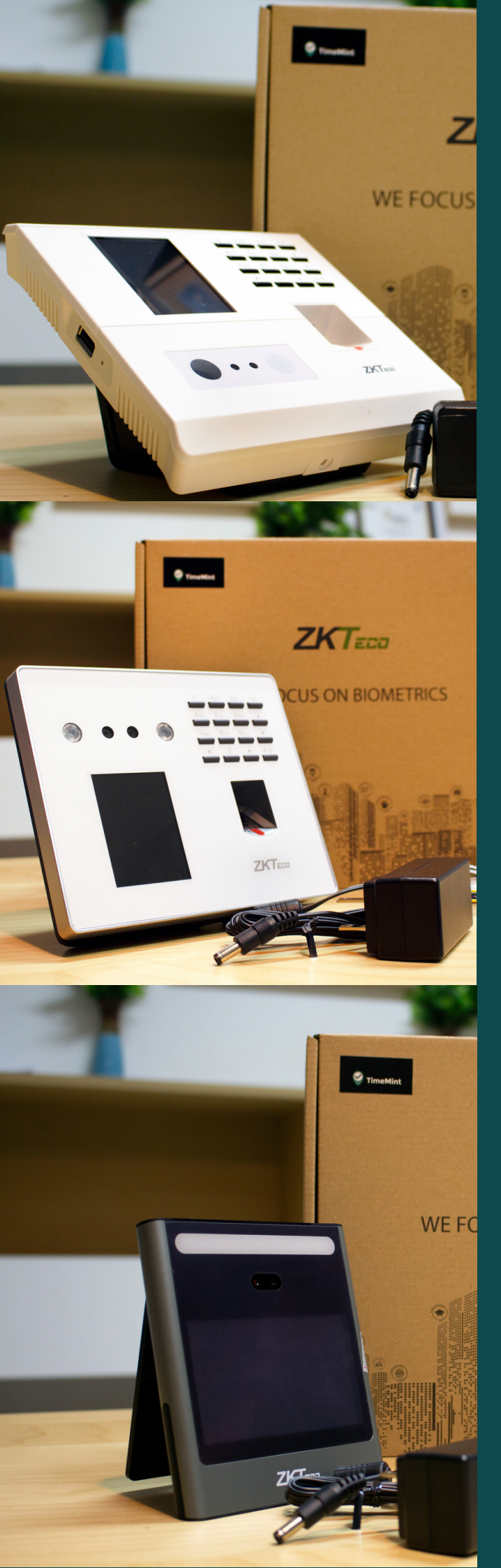

# MANNUAL TIMEMINT DEVICES

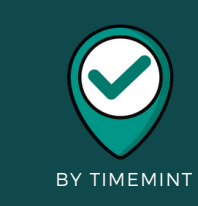

## สารบัญ

| หัวข้อ                                               | หน้า |   |
|------------------------------------------------------|------|---|
| 1. เริ่มต้นการตั้งค่าที่ระบบหลังบ้านเพื่อเริ่มใช้งาน |      | 1 |
| 2. โปรแกรม TMZK                                      |      | 5 |
| 3. โปรแกรม SetUsers                                  |      | 8 |

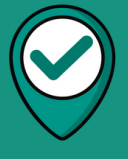

TimeMint

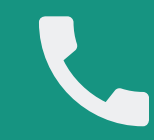

Contact Us **098-838-3909** 

Website: www.timemint.co

Line: @timemint

E-mail: timemint.info@gmail.com

## User Manual TimeMint To ZK Devices By TimeMint

เริ่มต้นการตั้งค่าที่ระบบหลังบ้านเพื่อเริ่มใช้งาน

https://member.timemint.co

Note : โดยการตั้งค่า เริ่มต้นจากการตั้งค่าพื้นฐานในระบบเสร็จสิ้นแล้ว จึงสามารถเข้า ตั้งค่าเพื่อใช้งานกับเครื่องสแกนใบหน้า

เลือกหัวข้อเครื่องสแกนใบหน้า

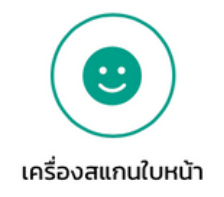

เลือกแบรนด์ของอุปกรณ์ และกรอกหมายเลขซีเรียล (SN) รวมไปถึงรายละเอียดต่าง ๆ

| เพิ่มอุปกรณ์  |   |                  |                                |
|---------------|---|------------------|--------------------------------|
| Brand •       |   | หมายเลขซีเรียล * | รูปแบบการใช้งานอุปกรณ์ •       |
| ZK            | • | SN1234567890123  | สำหรับบันทึกเข้าและบันทึกออก 👻 |
| ชื่ออุปกรณ์ * |   |                  | เพิ่ม                          |
| Face Access   |   |                  | เพิ่ม                          |

เมื่อกดเพิ่มจะได้อุปกรณ์เพิ่มขึ้นมาตามภาพ

| SN1234567890123                 |         |  |
|---------------------------------|---------|--|
| สำหรับ: <b>บันทึกเข้าและบ</b> ั | นทึกออก |  |
| Brand: ZK                       |         |  |
| Qu ( Codo: 72116150 )           |         |  |

เมื่อเพิ่มเครื่องเข้าสู่ระบบแล้ว เลือกหัวข้อ TMZK ด้านซ้ายมือเพื่อตั้งค่าไปที่ เครื่องสแกนหน้า

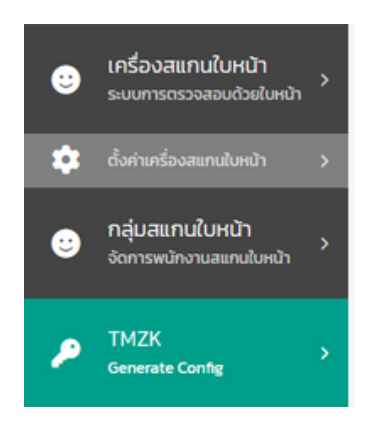

#### ี่กำหนด Token เพื่อนำไปใช้งานโดยกดปุ่ม " สร้าง Token ใหม่ "

#### TimeMint Token

| kdJCGYi1olME8ROkf9voWydr2vM0facrU5cc+CeGFZfbxBAh8812Z1sbf0YLWiGrui+oau+vkBu7CX1MDSgB0Q= | สร้าง Tokn ใหม่      |
|-----------------------------------------------------------------------------------------|----------------------|
| Employee ID 👻                                                                           | Set Employee ID Type |

Note : หากรหัสพนักงานของบริษัท ไม่ตรงตามแบบฟอร์มที่เครื่องสแกนเช่น TMO1 , 0006 ไม่สามารถใช้งานได้ ต้องเป็นเลขจำนวนเต็มและไม่มีอักษรในรหัสพนักงานดังรูป

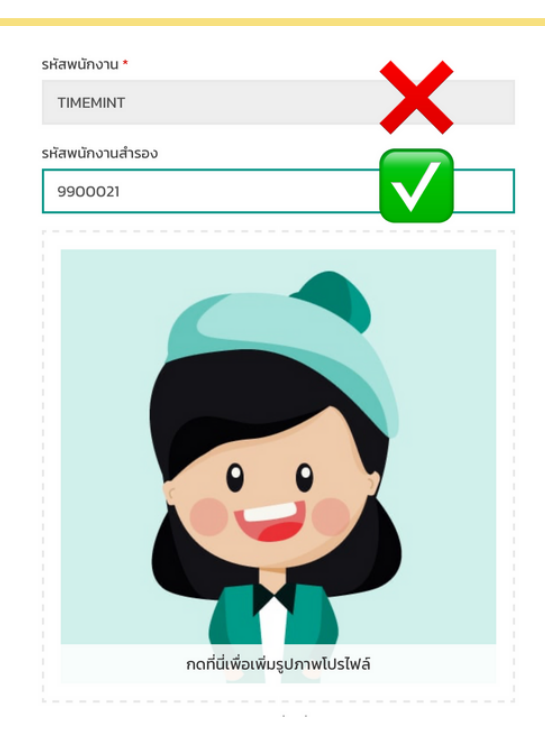

หากมีรหัสพนักงานอยู่แล้วแต่ไม่ตรงตามรูปแบบที่ถูกต้อง ลูกค้าสามารถติดต่อเจ้าหน้าที่เพื่อ เปิดฟังก์ชันรหัสพนักงานสำรอง (Alternate Employee ID )

| TimeMint Token                                                                           |                      |
|------------------------------------------------------------------------------------------|----------------------|
| kdJCGYi1olME8R0kf9voWydr2vM0facrU5cc+CeGFZfbxBAh8812Z1sbf0YLWiGrui+oau+vkBu7CXlMDSgB0Q== | สร้าง Tokn ใหม่      |
| Alternate Employee ID                                                                    | Set Employee ID Type |
| Employee ID                                                                              | 2                    |
| Alternate Employee ID                                                                    | _                    |

#### เมื่อได้ Token เรียบร้อย สร้างไฟล์ Config.yaml เพื่อนำไปใช้กับโปรแกรม TMZK

| Genera                            | te Config         |                                                                                                    |                                   |
|-----------------------------------|-------------------|----------------------------------------------------------------------------------------------------|-----------------------------------|
| ความถี่ในก <sup>.</sup><br>3 นาที | ารกวาดข้อมูล<br>♥ | ช่วงวันที่นำเข้า<br>ย้อนหลัง 3 วัน 👻                                                                    |                                   |
|                                   | หัวข้อ            | คำอธิบาย                                                                                                |                                   |
|                                   | HOST              | ที่อยู่ IP ของอุปกรณ์                                                                                   |                                   |
|                                   | PORT              | PORT ของอุปกรณ์ [4370]                                                                                  |                                   |
| i                                 | PASSWORD          | Communication key ของอุปกรณ์ [0]                                                                        |                                   |
|                                   | DEVICE NAME       | ต้องไม่ช้ำกับเครื่องอื่น, ต้องเป็นตัวอักษรและตัวเลข [a                                                  | -zA-ZO-9_] ไม่อนุญาตให้มีช่องว่าง |
|                                   | CLEAR ON FETCH    | บันทึกเวลาจะถูกสบจากอุปกรณ์เมื่อกวาดข้อมูลสำเร็จ<br>🛕 (ข้อควรระวัง: คุณสมบัตินี้อาจทำให้ข้อมูลสูญหายได่ | ์หากใช้อย่างไม่ระมัดระวัง)        |
|                                   |                   | Add D                                                                                                   | evices                            |
|                                   |                   | GenConfig                                                                                               |                                   |

เลือก " Add Devices " เพื่อสร้างไฟล์ Config.yaml

#### การสร้างไฟล์ Config.yaml จำเป็นต้องใส่รายละเอียดตามช่องด้านล่าง

|          | ห้วข้อ                                                                                              | ค่ำอธิบาย                                                                                                    |  |  |  |  |
|----------|----------------------------------------------------------------------------------------------------|----------------------------------------------------------------------------------------------------|--|--|--|--|
|          | HOST                                                                                                | ที่อยู่ IP ของอุปกรณ์                                                                                                    |  |  |  |  |
|          | PORT                                                                                                | PORT ของอุปกรณ์ [4370]                                                                                                    |  |  |  |  |
| i        | PASSWORD                                                                                            | Communication key ของอุปกรณ์ [0]                                                                                                 |  |  |  |  |
|          | DEVICE NAME ต้องไม่ซ้ำกับเครื่องอื่น, ต้องเป็นตัวอักษรและตัวเลข [a-zA-ZO-9_] ไม่อนุญาตให้มีช่องว่าง |                                                                                                    |  |  |  |  |
|          | CLEAR ON FETCH                                                                                      | บันทึกเวลาจะถูกลบจากอุปกรณ์เมื่อกวาดข้อมูลสำเร็จ<br>🛕 (ข้อควรระวัง: คุณสมบัตินี้อาจทำให้ข้อมูลสูญหายได้หากใช้อย่างไม่ระมัดระวัง) |  |  |  |  |
|          | 1                                                                                                   | 2 3 4 5                                                                                                    |  |  |  |  |
| HOST     | PORT                                                                                                | PASSWORD DEVICE NAME CLEAR ON FETCH au                                                                                           |  |  |  |  |
| 192.168. | .1.225 4370                                                                                         | 0 🗘 SN1234567890123 ไม่ 🕶 ลบ                                                                                                    |  |  |  |  |
|          |                                                                                                    | Add Devices                                                                                                    |  |  |  |  |
|          |                                                                                                    |                                                                                                    |  |  |  |  |
|          |                                                                                                    |                                                                                                    |  |  |  |  |

- 1.HOST : ตัวอย่าง IP: 192.168.1.225 ถูกตั้งให้เป็น Static IP เพื่อใช้งาน
- 2.PORT : เป็นจำเป็นต้องใช้ 4370 เพื่อใช้งาน
- 3.PASWORD : หากลูกค้าไม่ได้ไปตั้งรหัสที่อุปกรณ์ ZK สามารถตั้ง 0 ในการใช้งาน
- 4.DEVICE NAME : ค<sup>้</sup>วรตั้งเพื่อไม่ให้ซ้ำกับเค<sup>่</sup>รื่องอื่น (แนะนำใช้หมายเลขซีเรียลเครื่องนั้น ๆ )
- 5.CLEAR ON FETCH : แนะนำให้ตั้งค่า " ไม่ " เผื่อกรณีข้อมูลสูญหาย

## กด "GenConfig" เพื่อตรวจสอบการตั้งค่า

| HOST<br>10.0.2.6                                                                                                    | 4370                                                     | PASSWORD                                                                 | DEVICE NAME<br>Door1                           | CLEAR ON FETCH | au<br>– au |
|----------------------------------------------------------------------------------------------------|----------------------------------------------------------|--------------------------------------------------------------------------|------------------------------------------------|----------------|------------|
|                                                                                                    |                                                          |                                                                          | Add Devices                                    |                |            |
| TIMEMINT_TOKEN: kdJCG<br>PULL_FREQUENCY: 3<br>LOGS_DIRECTORY: logs<br>IMPORT_DATE_RANGE: 3<br>devices:<br>- (ip: 10.0.2.6, p | YilolMEBROkf9voWydr2vM0fac<br>port: 4370, password: 0, d | rUScc+CeGFZfbxBAh8812Z1sbfOYLWiGru<br>evice_id: Door1, clear_from_device | ii+oau+vkBu7CX1MDSgB0Q==<br>e_on_fetch: false} |                |            |
|                                                                                                    | GenConf                                                  | ig                                                                       |                                                |                |            |

ไฟล์ที่ได้จากการสร้าง

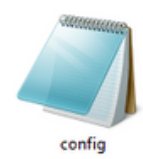

## โปรแกรม TMZK

#### ้เมื่อได้ไฟล์ Config ไม่คลิกเปิดไฟล์ และทำการเปิดโฟล์เดอร์ TMZK ดังรูป

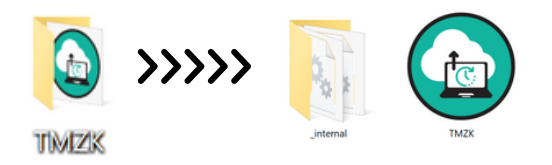

เข้าไป Copy หรือ ย้ายไฟล์ Config ไปวางที่ \_internal เพื่อนำไฟล์การตั้งค่าจากระบบหลัง บ้าน TimeMint มาใช้งาน

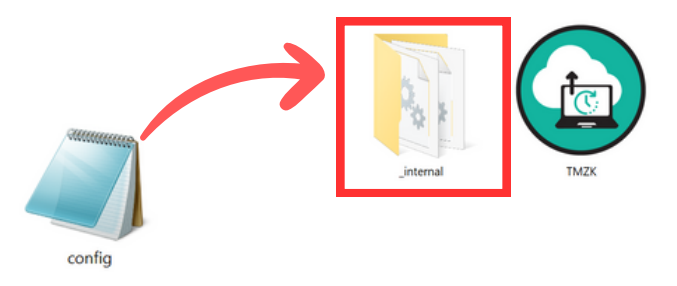

ระบบจะแจ้งว่ามีไฟล์อยู่แล้ว ให้เลือกแทนที่ไฟล์ที่มีอยู่หรือ Replace the file in the destination

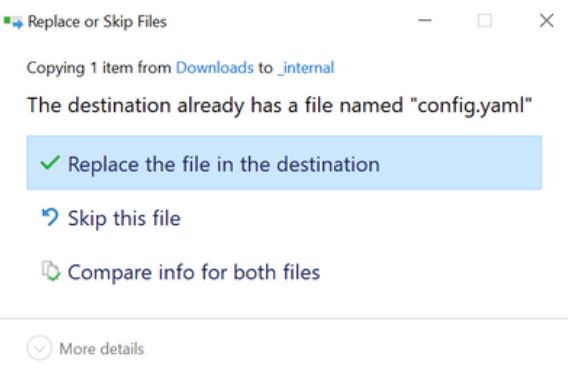

เมื่อย้ายไฟล์ Config เรียบร้อยแล้ว สามารถเปิดโปรแกรม TMZK เพื่อใช้งานระบบดึงข้อมูล จากเครื่องสแกนเข้าสู่ระบบ TimeMint

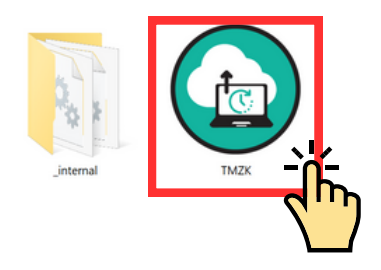

| Test Voice f                                                         | rom c                                                                                                    | devices          |  |             |     |                 |      |         |     |           |
|----------------------------------------------------------------------|----------------------------------------------------------------------------------------------------|------------------|--|-------------|-----|-----------------|------|---------|-----|-----------|
| Host                                                                 | Serial Number Model Mac Address Status                                                                                                    |                  |  |             |     |                 |      |         |     |           |
| 10.0.2.6                                                             | CMYE                                                                                                    | /D232461286      |  | MB10-VL 00: |     | :17:61:12:8a:d9 |      | Success |     |           |
| Device Capacity                                                      |                                                                                                    |                  |  |             |     |                 |      |         |     |           |
| Serial Num                                                           | ıber                                                                                                    | Records          |  | Users       |     | Fingers         | Face | es      | Las | st Backup |
| CMYD232461                                                           | 286                                                                                                    | 37 / 100000 15 / |  |             | 500 | 22 / 500        | 14 , | / 500   | Nor | ie        |
| Set Pull Fre<br>Set Import R<br>Start at<br>Last Fetch<br>Next Fetch | et Pull Frequency       : 3 minutes!         et Import Range       : 3 days!         start at       : 2024-01-04 19:04:33         sast Fetch       : 2024-01-04 19:03:45         lext Fetch       : 2024-01-04 19:06:48 |                  |  |             |     |                 |      |         |     |           |

Host : ชุดตัวเลข IP Address ของอุปกรณ์ ZK ที่เชื่อมต่ออินเตอร์เน็ต

Serial Number : หมายเลขผลิตภัณฑ์ระบุโดย ตัวแทนจำหน่ายเพื่อใช้ในการซื้อขาย

Model : ระบุรุ่นของอุปกรณ์ ZK

Mac Address : หมายเลขอุปกรณ์ที่ถูกระบุมาจากโรงงาน โดยจะไม่ซ้ำกันในแต่ละเครื่อง

Status : บอกสถานะการเชื่อมต่อระหว่างโปรแกรมกับอุปกรณ์

Record : จำนวนบันทึกเวลา/จำนวนบันทึกเวลาสูงสุด

User : จำนวนผู้ใช้ภายในเครื่อง

Fingers : จำนวนลายนิ้วมือ/จำนวนลายนิ้วมือสูงสุด

Faces : จำนวนใบหน้า/จำนวนใบหน้าสูงสุด

Last Backup : การสำรองข้อมูลครั้งล่าสุด

## การเชื่อมต่อผิดพลาด

| Test Voice 1                 | from c          | devices             |                 |          |      |          |          |      |  |
|------------------------------|-----------------|---------------------|-----------------|----------|------|----------|----------|------|--|
| Host                         | Seri            | ial Number          | Model           | Mac Addı | ress | St       | tatus    |      |  |
| 10.0.2.6                     | -               |                     | -               | -        | t:   | imed out |          |      |  |
| Device Capacity              |                 |                     |                 |          |      |          |          |      |  |
| Serial Num                   | nber            | Records             | Users           | Fingers  | Face | es       | Last Bad | ckup |  |
|                              |                 |                     |                 |          |      |          |          |      |  |
| Set Pull Fre<br>Set Import F | equenc<br>Range | :y : 3 mi<br>: 3 da | inutes!<br>ays! |          |      |          |          |      |  |
| Start at                     |                 | : 2024              | -01-04 1        | 9:10:52  |      |          |          |      |  |
| Last Fetch                   |                 | : 2024              | -01-04 1        | 9:09:50  |      |          |          |      |  |
| Next Fetch.                  | ••              | : 2024              | -01-04 1        | 9:12:52  |      |          |          |      |  |

#### Status : time out

หากเชื่อมต่อผิดพลาดกรณีนี้ กรุณาตรวจสอบการเชื่อมต่ออินเทอร์เน็ต ว่ามีการเชื่อมต่อกันอยู่ หรือไม่ ซึ่งอาจเกิดได้หลากหลายสาเหตุ หากไม่สามารถตรวจสอบได้ สามารถติดต่อมาที่ TimeMint เพื่อขอคำแนะนำในการตั้งค่า

## ผลลัพท์ในการนำเข้าข้อมูล

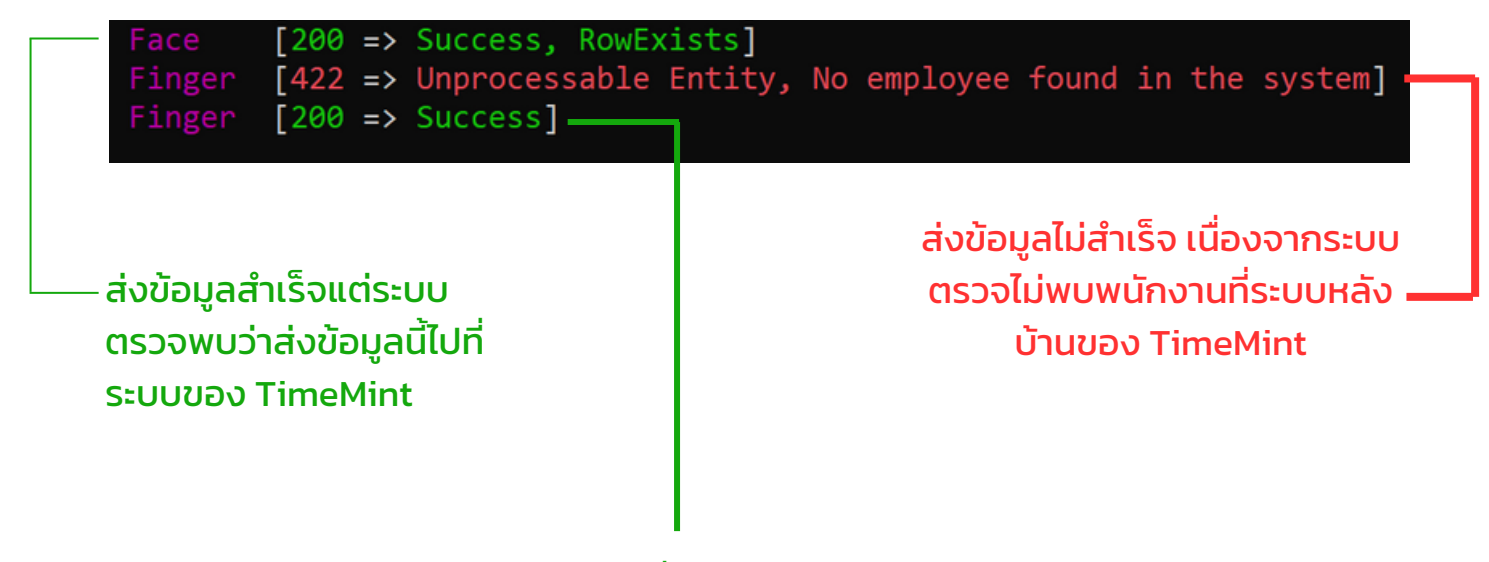

้ส่งข้อมูลสำเร็จ ไปที่ระบบของ TimeMint

[422 => Unprocessable Entity, No zk devices found in the system]

ส่งข้อมูลไม่สำเร็จ เนื่องจากอุปกรณ์ยังไม่ได้ลง
 ทะเบียนกับ TimeMint

[422 => Unprocessable Entity, No registered devices found in the system]

ส่งข้อมูลไม่สำเร็จ เนื่องจากอุปกรณ์ยังไม่ได้ถูกเพิ่มเข้าไปที่ ระบบหลังบ้านของลูกค้า <u>อ้างอิงจากหน้าที่ 1</u>

2024-01-04 20:42:3885014Finger[200 => Success]Error when fetching from device...[can't reach device (ping 10.0.2.6)]2024-01-05 07:22:0385016Face[200 => Success]

การเชื่อมต่อขาดหาย

## โปรแกรม SetUsers

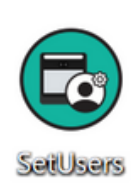

รายงาน

เป็นโปรแกรมจัดการข้อมูลพนักงานจากระบบหลังบ้าน สู่อุปกรณ์ ZKT เพิ่ม/ลบ พนักงานได้โดยไม่ต้องไปหน้าเครื่อง

อุปกรณ์ที่ใช้โปรแกรม SetUsers จำเป็นต้องอยู่อินเทอร์เน็ต เดียวกันกับอุปกรณ์ของ ZKT

## กรณีต้องการเพิ่มพนักงาน

|     | เลือกกลุ่มผู้ใช้ | 1          |                                                                              | ~ |
|-----|------------------|------------|------------------------------------------------------------------------------|---|
|     | วันเริ่มต้น      | วันสิ้นสุด | ประเภทไฟล์                                                                   |   |
|     | 2023-12-06       | 2024-01-05 | ประเภทไฟล์                                                                   | - |
|     | 150001000000000  |            | เครื่องสแกนนั้ว<br>ข้อมูลเครื่องสแกนนิ้ว                                     |   |
| /// |                  |            | ເພິ່ມເຕັມ                                                                    |   |
|     | × Reset Filter   |            | <ul> <li>ดูแบบออนไลน์ จำนวนวันลาคงเหลือ</li> <li>จำนวนวันลาที่ใช้</li> </ul> |   |
|     |                  |            | โน็ตระหว่างวัน                                                               |   |
|     | พนักงานในระบบ    |            | ชื่อผู้ใช้,รหัสผ่าน                                                          |   |
|     |                  |            | ZK Config                                                                    |   |

|              | เลือกทั้งหมด |      |         |          |          |                         |              |   |                      |                    |  |  |
|--------------|--------------|------|---------|----------|----------|-------------------------|--------------|---|----------------------|--------------------|--|--|
|              | EmpID        | -    | EmpIDAI | LTERNATE | EmpN     | ame(                    | TH)          |   | EmpNa                | ame(EN)            |  |  |
|              | 650007       |      | 134368  |          | (ໂຕ້ง) ຄ | ຸເກກຖ                   | ต ติดลมบน    |   | Supaki               | it Tidlombun       |  |  |
|              | 650001       |      |         |          | สมชาย    | าย มีเงิน สมชาย         |              |   | มีเงิน               |                    |  |  |
|              | 650015       |      |         |          | นางอวะ   | ews o                   | มพร งามเย็น  |   |                      |                    |  |  |
|              | 650025       |      |         |          | นางสา:   | งสมพ                    | ร เจริญสุขดี |   | นางสาว               | าวสมพร เจริญสุขดี  |  |  |
| ✓            | 650031       |      | 85015   |          | นางสา    | นางสาวจิรภา แปลงกัด นาง |              |   |                      | ทงสาวจิรภา แปลงกัด |  |  |
| ~            | 650034       |      | 134382  |          | นางสา    | นางสาวมะลินี กลิ่นดี เ  |              |   | นางสาวมะลินี กลิ่นดี |                    |  |  |
|              | 650056       |      | 153048  |          | ไฮดรา    | ไฮดรา เฮล Hai           |              |   | Hail Hy              | lail Hydra         |  |  |
|              | TIMEMINT     |      |         |          | ไทม์มั้น | ใจดี                    | ຈດັ Time     |   | Timem                | mint Jaidee        |  |  |
|              | 7777         |      |         |          | ขยัน ห   | วังรวย                  | i            |   | Kyan V               | Vangruay           |  |  |
| ึงค่า<br>HOS | ST 192.168.1 | .162 |         | PORT     | 4370     |                         | PASSWORD     | 0 |                      | รหัสพนักงาน 🗸      |  |  |
|              |              |      |         |          |          |                         |              |   |                      | รหัสพนักงาน        |  |  |
|              |              |      | (       |          |          | G                       |              |   |                      | รหัสพนักงานสำรอง   |  |  |
| Re           | set Filter   |      |         |          |          |                         | 🔘 ດູແບ       |   |                      | 🖹 Export           |  |  |

ระบุบ IP เครื่องสแกนที่ต้องการเพิ่มพนักงาน และเลือกรูปแบบรหัสพนักงานจากนั้น กด "Generate" เพื่อตรวจสอบข้อมูลที่จะนำเข้าอุปกรณ์ ZKT ตั้งค่า

| HOST 192.168.1.162 PORT 4370                                                                                                    | PASSWORD 0 รหัสพนักงาน 🕶 |  |  |  |
|----------------------------------------------------------------------------------------------------|--------------------------|--|--|--|
| device:       host: 192.168.1.162       ຕຣວຈสอบข้อมูลก่อน Export File หากมี         port: 4370       รายชื่อยู่ในหัวข้อ Error นั่นหมายความว่า         password: 0       รหัสหรือชื่อของพนักงานไม่ถูกต้องตาม         Users:       - {user_id: 650007, name: 'Supakit Tidlombun'}         - {user_id: 650056, name: 'Hail Hydra'}       รูปแบบที่แจ้งไว้ |                          |  |  |  |
| Error:<br>– {user_id: 650031, name: 'นางสาวจิรภา เเปลงกัด', Error: 'name not support! [a–zA–Z0–9–_] dot and space'}<br>– {user_id: 650034, name: 'นางสาวมะลินี กลิ่นดี', Error: 'name not support! [a–zA–Z0–9–_] dot and space'}                                                                                                    |                          |  |  |  |
| × Reset Filter Generate                                                                                                    | 💿 ดูแบบออนไลน์ 📄 Export  |  |  |  |

## รูปแบบที่ถูกต้อง

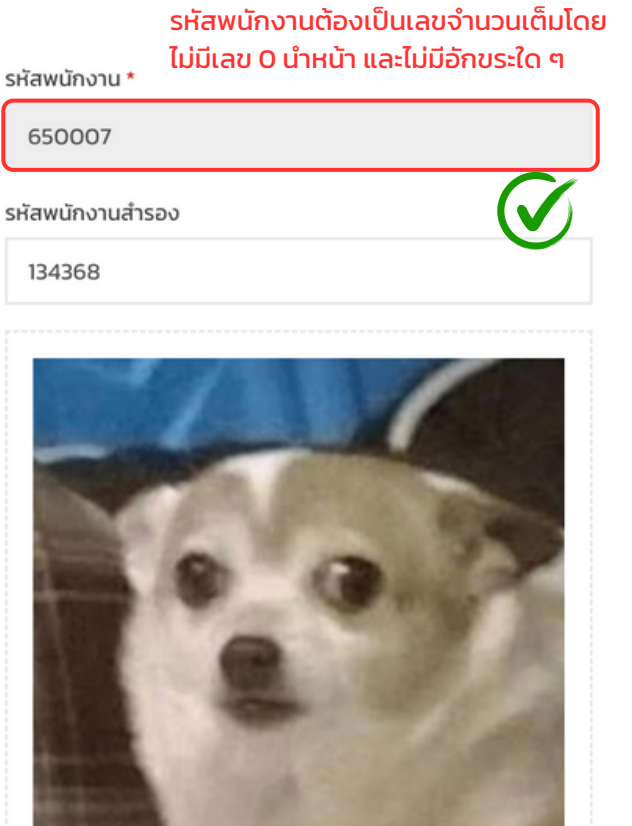

กดที่นี่เพื่อเพิ่มรูปภาพโปรไฟล์

## ย คำนำหน้าชื่อ หากไม่ระบุให้เว้นว่างไว้ ชื่อและนามสกุล(ภาษาไทย) \* (โต้ง) ศุภกฤต ติดลมบน ชื่อและนามสกุล(ภาษาอังกฤษ) \* Supakit Tidlombun เพศ ๑ ชาย หญิง ใช้ชื่อเป็นภาษาอังกฤษตามรูปแบบช่องไม่มีอักขระพิเศษ วันเกิด หากไม่ระบุให้เว้นว่างไว้ อีเมล \*

บัญชีไลน์

#### เมื่อตรวจสอบแล้ว ข้อมูลถูกต้อง สามารถเลือก Export ได้ทันที ระบบจะดาวน์โหลดไฟล์ โดย ใช้ชื่อไฟล์ SetUser\_Date\_Time.yaml

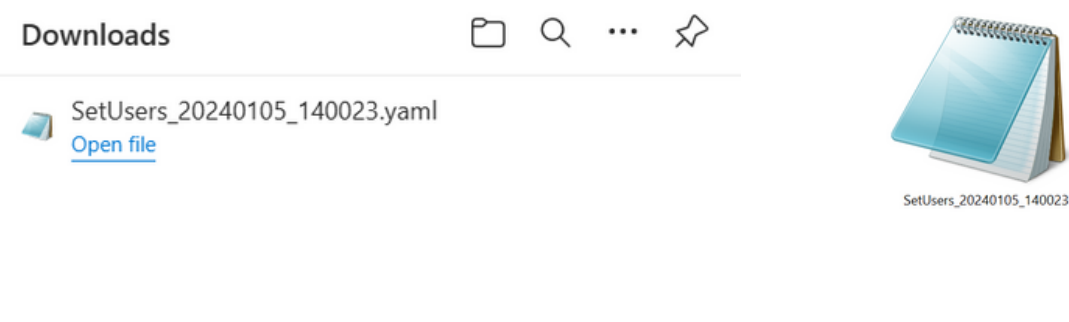

#### เปิดโปรแกรม SetUsers

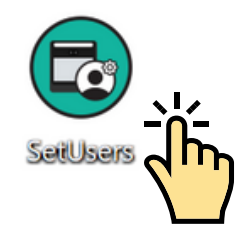

#### เลือกไฟล์ SetUsers ที่ทำการดาวน์โหลดมา

#### Users management | จัดการผู้ใช้

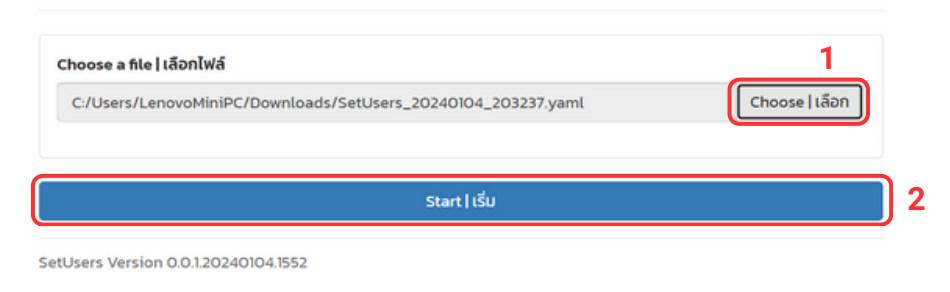

#### เลือก "แสดงผู้ใช้ที่ต้องการเพิ่ม"

## Users management | จัดการผู้ใช้

| nnecting to device: Host 192.168.1.169, Port 43/0            |               |
|--------------------------------------------------------------|---------------|
| marting to device. Next 102 100 1 100 Devt 4270              |               |
| C/Osers/LenovominiPC/Downloads/SetOsers_20240104_20323/.yami | Choose   tabl |

## Add User List | ผู้ใช้ที่ต้องการเพิ่ม

| UserID                 | Name              | Status            |
|------------------------|-------------------|-------------------|
| 650007                 | Supakit Tidlombun | Ready to add      |
| 650056                 | Hail Hydra        | Ready to add      |
| 7777                   | Kyan Wangruay     | Ready to add      |
|                        |                   |                   |
| Add user   เพิ่มผู้ใช้ |                   | Skip   ข้ามไปก่อน |
|                        |                   |                   |

## Add User List | ผู้ใช้ที่ต้องการเพิ่ม

| 650007Supakit TidlombunReady to add650056Hail HydraReady to add7777Kyan WangruayReady to addCompleted! + UserID: SOU07<br>Completed! + UserID: SOU056<br>Completed! + UserID: SOU056Sound Sound Sou | UserID                                             | Name                                                | Status       |
|----------------------------------------------------------------------------------------------------|----------------------------------------------------|-----------------------------------------------------|--------------|
| 650056     Hail Hydra     Ready to add       7777     Kyan Wangruay     Ready to add                                                                                                    | 650007                                             | Supakit Tidlombun                                   | Ready to add |
| Kyan Wangruay     Ready to add       Completed! + UserID: 650007                                                                                                    | 650056                                             | Hail Hydra                                          | Ready to add |
| Completed! + UserID : 650007<br>Completed! + UserID : 650056<br>Completed! + UserID : 7777                                                                                                    | 7777                                               | Kyan Wangruay                                       | Ready to add |
|                                                                                                    | Completed! + L<br>Completed! + L<br>Completed! + L | JserID : 650007<br>JserID : 650056<br>JserID : 7777 |              |

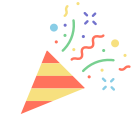

|        | <sup>กลุ่มผู้ใช้</sup> 1.เลือกกลุ่มพนักงาน<br>เลือกกลุ่มผู้ใช้ * |                   |                                                      |
|--------|------------------------------------------------------------------|-------------------|------------------------------------------------------|
|        | ວັนເริ່ມຕັນ                                                      | วันสิ้นสุด        | ประเภทไฟล์                                           |
|        | 2023-12-06                                                       | 2024-01-05        | ประเภทไฟล์ 👻                                         |
|        | เลือกรูปแบบรายงาน                                                |                   | เครื่องสแทนนั่ว<br>ข้อมูลเครื่องสแทนนี้ว             |
| รายงาน | × Reset Filter                                                   |                   | เพิ่มเติม<br>ๆ จำนวนวันลาคงเหลือ<br>จำนวนวันลาที่ใช้ |
|        | พนักงานในระบบ                                                    |                   | โน๊ตระหว่างวัน<br>ชื่อผู้ใช้,รหัสผ่าน                |
|        |                                                                  | 2.เลือกประเภทไฟล์ | ZK Config<br>Set Users File                          |

#### ระบุ IP อุปกรณ์ แล้วสามารถกด Generate ได้เลย ไม่ต้องเลือกพนักงาน

|                                                             | EmpID           | EmpIDALTERNATE | EmpName(TH)           | EmpName(EN)           |
|-------------------------------------------------------------|-----------------|----------------|-----------------------|-----------------------|
|                                                             | 650007          | 134368         | (โต้ง) ศุภกฤต ติดลมบน | Supakit Tidlombun     |
|                                                             | 650001          |                | สมชาย มีเงิน          | สมชาย มีเงิน          |
|                                                             | 650015          |                | นางอวยพร งามเย็น      | นางอวยพร งามเย็น      |
|                                                             | 650025          |                | นางสาวสมพร เจริญสุขดี | นางสาวสมพร เจริญสุขดี |
|                                                             | 650031          | 85015          | นางสาวจิรภา แปลงกัด   | นางสาวจิรภา แปลงกัด   |
|                                                             | 650034          | 134382         | นางสาวมะลินี กลิ่นดี  | นางสาวมะลินี กลิ่นดี  |
|                                                             | 650056          | 153048         | ไฮดรา เฮล             | Hail Hydra            |
|                                                             | TIMEMINT        |                | ไทม์มั้น ใจดี         | Timemint Jaidee       |
|                                                             | 7777            |                | ขยัน หวังรวย          | Kyan Wangruay         |
| ั้งค่า<br>HOS                                               | T 192.168.1.162 | PORT 4370      | PASSWORD 0            | รหัสพนักงาน 👻         |
| device:<br>host: 192.168.1.162<br>port: 4370<br>password: 0 |                 |                |                       |                       |
| Res                                                         | set Filter      | Generate       | © ดูแบบออนไลน์        | Export                |

จะได้ไฟล์ชนิดเดียวกันเพื่อทำการลบ

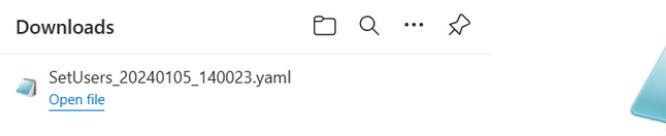

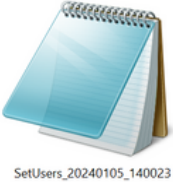

## Users management | จัดการผู้ใช้

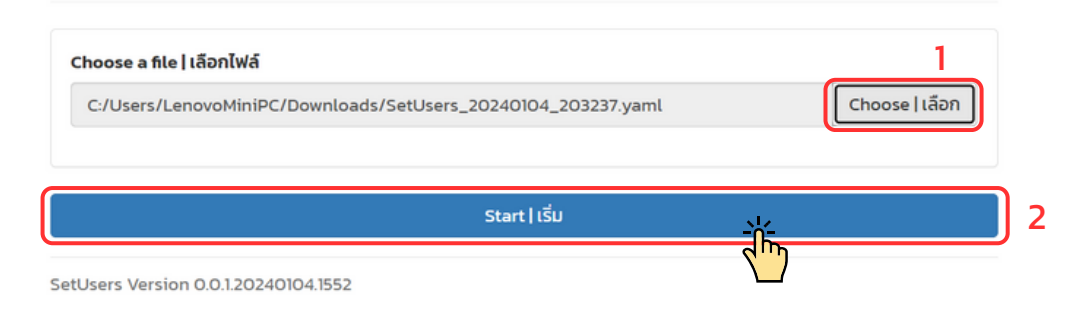

#### เลือก "ลบผู้ใช้"

## Users management | จัดการผู้ใช้

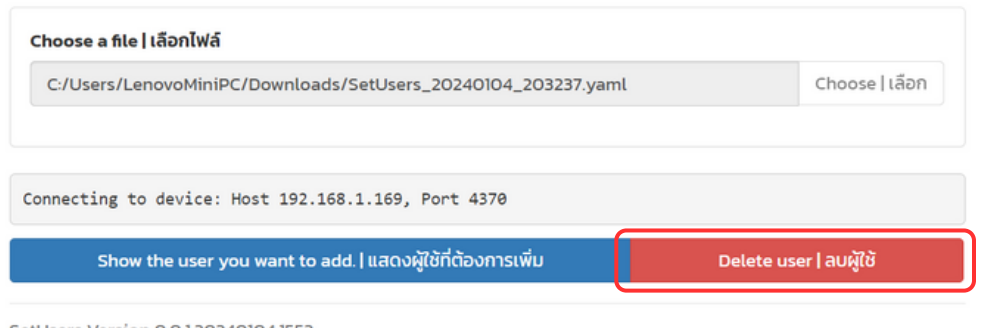

#### SetUsers Version 0.0.1.20240104.1552

#### เลือกพนักงานที่ต้องการจะลบ

| Select All                      | Deselect All |
|---------------------------------|--------------|
| [USER] Supakit Tidlombun        | 650003       |
| 【USER】 Somchai Meenguen         | 650001       |
| [USER] Phonphon Ngamyen         | 650005       |
| [USER] Miss Somporn Charoensukd | 650006       |
| 【USER】 Miss Jirapa Langkad      | 650007       |
| [USER] Miss Malini Klindee      | 650008       |
| 【USER】 Hail Hydra               | 650009       |
| [USER] Timemint Jaidee          | 650011       |
| 【USER】 Kyan Wangruay            | 650010       |
|                                 |              |

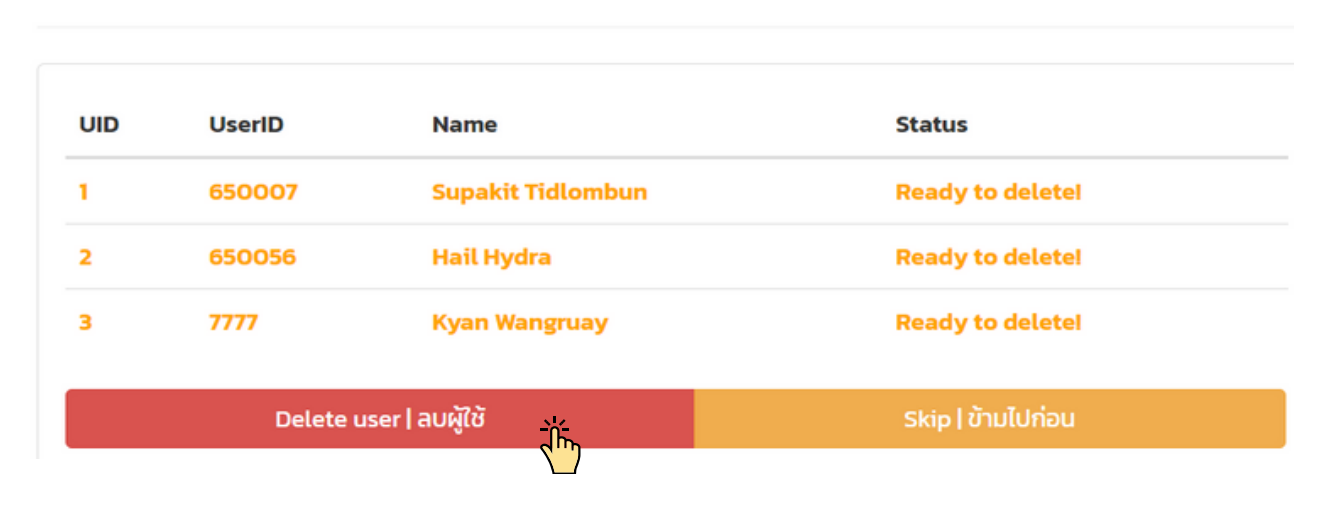

ี้ข้อควรระวัง : หลังจากการกด " ลบผู้ใช้ " ข้อมูลทั้งหมดของผู้ใช้ที่ต้องการลบ จะถูกลบออกจากอุปกรณ์ทันที โปรดตรวจสอบให้แน่ใจก่อนจะกดลบ

## Delete User List | พนักงานที่ต้องการลบ

| UID                        | UserID                                          | Name                                                      | Status              |
|----------------------------|-------------------------------------------------|-----------------------------------------------------------|---------------------|
| 1                          | 650007                                          | Supakit Tidlombun                                         | Ready to delete!    |
| 2                          | 650056                                          | Hail Hydra                                                | Ready to delete!    |
| 3                          | 7777                                            | Kyan Wangruay                                             | Ready to delete!    |
| Comple<br>Comple<br>Comple | eted! [UID:1]<br>eted! [UID:2]<br>eted! [UID:3] | - UserID : 650007<br>- UserID : 650056<br>- UserID : 7777 |                     |
| Comple                     | eted เสร็จสิ้น                                  | ลบพนักงานออกจา                                            | กอุปกรณ์เรียบร้อย 💦 |

## Delete User List | พนักงานที่ต้องการลบ